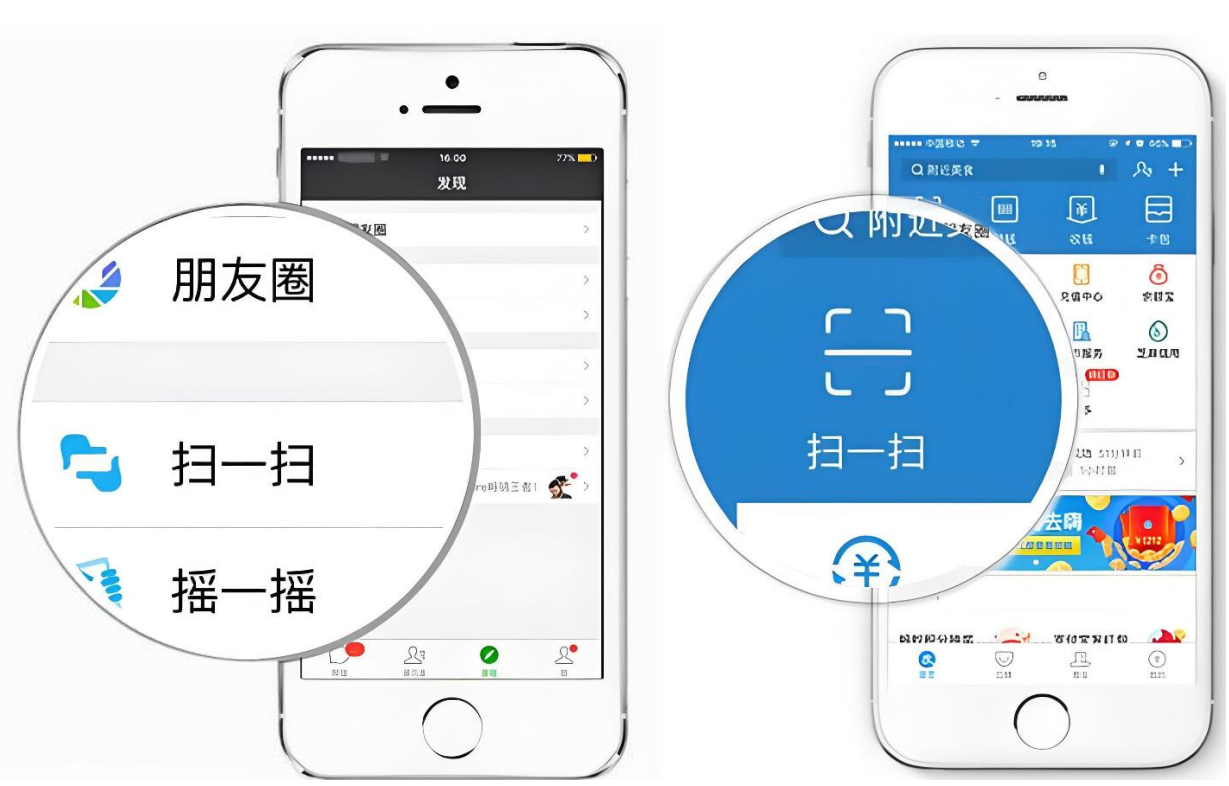

、 打开微信 APP | 支付宝 APP "扫一扫"

二、 扫描租金缴纳二维码

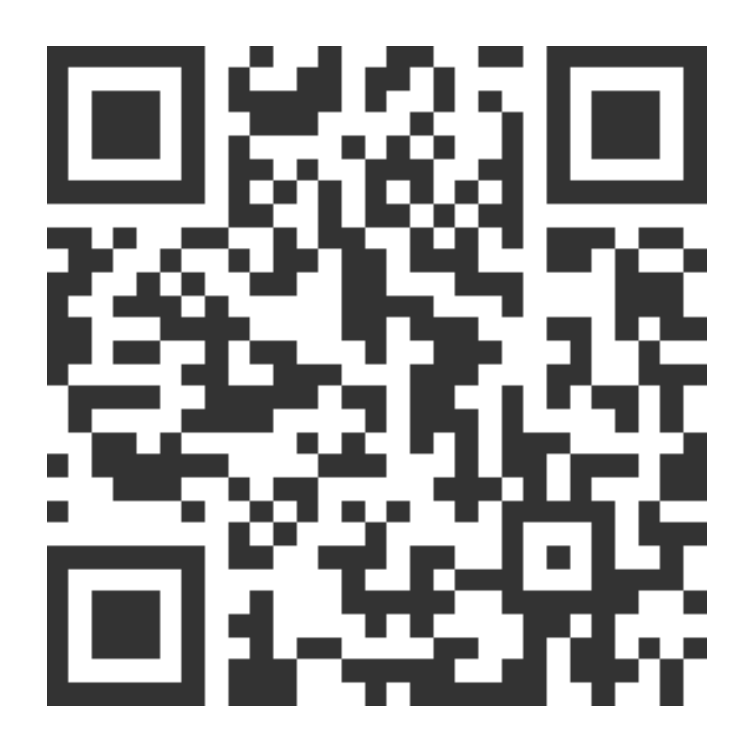

## 三、 输入主承租人信息查询租金缴纳情况

只需要输入主承租人证件号码(不需要输入联系电话、缴款单位/人),点击"下一步"查询租金缴纳情况。

| (关怀版 ≠)                                                    | く 缴费信息                                |
|------------------------------------------------------------|---------------------------------------|
|                                                            | 未支付 已支付 待付款                           |
| <sup>9901121</sup><br>寻甸县公共租赁住房综合平台                        | NO: P240614 309                       |
|                                                            | 执收单位: 寻甸回族彝族自治县住房和城乡                  |
| □ 请输入证件号码                                                  | 缴款单位/人:                               |
| 请输入联系电话                                                    | 证件号码:     53       缴款金额:     ¥ 476.00 |
| 请输入缴款单位/人                                                  | 费用日期起:2023-01-01费用日期止:2023-12-31      |
|                                                            | 备 注: 无                                |
|                                                            | 查看详情                                  |
| 温馨提示:<br>1、确认查询结果无误后,进行缴费。<br>2、如李沟结果提示"没有纳弗教呢",清确认信自给文具不正 | NO: P2406174471331607416773           |
| 2、XH旦问纪未定小 /Z 行級贫奴店 , 頃明以后忌制八定省止<br>更多 ∨                   | 执收单位: 寻甸回族彝族自治县住房和城乡                  |
| 主办单位:博思软件<br>技术支持:北京博思致新互联网科技有限责任公司                        | ○ 合计(元): ¥ 0.00 支付                    |

## 四、 租金缴纳

点击"未支付"页签,核对待缴纳租金信息,确认无误后 点击"支付"按钮,选择【微信 | 支付宝】,输入支付密码完 成租金缴纳。

\*租金缴纳必须按照费用日期先后顺序缴纳,否则不允许 支付。

| く 缴费信息                                                                                                    | 政付通开放平台                                                                 |
|----------------------------------------------------------------------------------------------------|-------------------------------------------------------------------------|
| 未支付 已支付 待付款                                                                                                    | ¥ 175.1                                                                 |
| NO: P240614       309         执收单位:       寻甸回族彝族自治县住房和城乡         建心日         缴款单位/人:                                      | 服务名称 租金(2023-11-27至2<br>023-12-26)<br>缴款通知书号码 <sup>へ</sup> O(<br>4<br>4 |
| <ul> <li>证件号码: 53</li> <li>缴款金额: ¥476.00</li> <li>费用日期起: 2023-01-01</li> <li>费用日期止: 2023-12-31</li> <li>备 注: 无</li> </ul> | × 使用密码<br>博思致新非税测试<br>¥175.10                                           |
| 查看详情                                                                                                    | 付款方式 更改 >                                                               |
| 执收单位:     寻甸回族彝族自治县住房和城乡       合计(元):¥0.00     支付                                                                         | 支付                                                                      |

## 五、 查看租金电子票据

点击"已支付"页签,找到已完成租金缴纳的租金周期对 应的缴费记录,点击"查看电子票"。

直接使用手机截屏保存相册或长按电子票保存至手机。

| く 缴费信息                                                    | × 票据详情 ···                                                                                                    |
|-----------------------------------------------------------|----------------------------------------------------------------------------------------------------|
| 未支付 已支付 待付款                                               | 云南省非税收入3.4.4.4.2.2.2.2.2.2.2.2.2.2.2.2.2.2.2.2.                                                                                                    |
| NO: 202 20                                                | (f)         金         修         金         修         全         第         940,840,9           (k)         他         9         人         (k)         (k) <t< th=""></t<> |
| 执收单位: 寻甸回族彝族自治县住房和城乡<br>建设局                               | - 項目協研 - 税入項目各称 - 単位 - 税入項目各称 - 単位 - 税入項目各称 - 単位 - 税 - 税 - 税 - 税 - 税 - 税 - 税 - 税 - 税 - 税                                                                                                    |
| 缴款单位/人:                                                   | 秋時 <b>時時度報告</b> 经办人(温章)数据收 备往: ☆<br>教务印刷<br>************                                                                                                    |
| 微款金额: ¥ 476.00                                            | 查看关联凭证                                                                                                    |
| 缴款时间:     2022-05-30 00:00:00       费用日期起:     2021-01-01 |                                                                                                    |
| 费用日期止:2021-12-31备 注:无                                     |                                                                                                    |
| 查看详情 查看电子票                                                |                                                                                                    |
| NO: 2021200138214                                         |                                                                                                    |
| 执收单位: 寻甸回族彝族自治县住房和城乡<br>建设局                               |                                                                                                    |